# eVoucher Continuing Legal Education (CLE) Instructions

#### <u>Step 1</u>

Hover over your name in the top righthand corner on your HOME page and click "Court Profile" to open the profile page. Go to the **Continuing Legal Education** section, click **View** to expand the CLE field.

| Continuing Legal<br>Education | No info has been stored.<br>Please click VIEW to type your info. | [Vew] |
|-------------------------------|------------------------------------------------------------------|-------|
|                               |                                                                  |       |

### Step 2

Click Add, to begin entering your CLE information.

| Continuing Legal<br>Education | Back                         | LAD L   | _       |       |         |         |
|-------------------------------|------------------------------|---------|---------|-------|---------|---------|
|                               | Eller                        | Croutly | Data 15 | Hours | Enhlast | Search  |
|                               | No Contraing Legal Education |         |         |       |         |         |
|                               |                              |         |         |       |         | No data |

#### <u>Step 3</u>

Click the **Credit** drop-down arrow to select "Criminal Law" or other appropriate CLE category. In the corresponding fields, enter the date, the number of hours, and a description of how the CLE is relevant to federal criminal law. Click **SAVE**.

| Continuing Legal<br>Education | Back Save                                                                                                    |
|-------------------------------|----------------------------------------------------------------------------------------------------|
|                               | Credit Criminal Law V<br>Date 12/06/2022 1000<br>Hours 000                                                              |
|                               | Description                                                                                                    |
|                               | Document: After you save the information about this Continuing Education, you will be able to upload related documents: |

## Step 4

Click **Choose File** to upload and attach a PDF document (supporting documents for CLE sponsored by the FPD, SACDLA, TCDLA, or NACDL are not required). Once uploaded, click **SAVE**.

| Continuing Legal<br>Education | Back  Save    Crest  Cremed Law    Date  12/06/2022    Hours  0.00    Description |             |
|-------------------------------|-----------------------------------------------------------------------------------|-------------|
|                               | rite                                                                              | Search:     |
|                               |                                                                                   | ) Documents |

You may also upload PDF documents under the **Related Documents** section.

| Related Document | Back                       |              |         |
|------------------|----------------------------|--------------|---------|
|                  | Choose File No file chosen |              |         |
|                  |                            |              | Search: |
|                  | File                       |              | Delete  |
|                  |                            | No Documents |         |
|                  |                            |              | No data |
|                  |                            |              |         |